## **Account Inquiry**

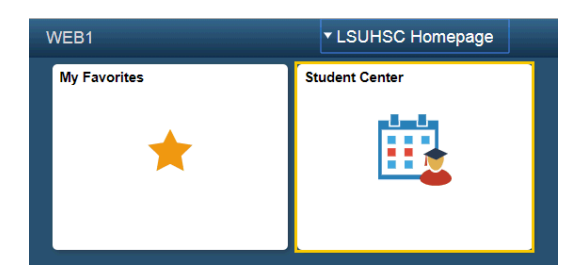

1. Click Student Center.

| <b>Finances</b>            |
|----------------------------|
| My Account                 |
| Account Inquiry            |
| VIEW\Print Invoices        |
| Financial Aid              |
| View Financial Aid         |
| Accept/Decline Awards      |
| Report Other Financial Aid |

2. The Account Summary section displays the balance Due Now and Future Due amounts. The Future Due amount refers to the amount due at the start of a future session. Click the Account Inquiry link to view the account details.

| Account | Inquiry           | Electronic Payments/Purchases Account Services | 1 |
|---------|-------------------|------------------------------------------------|---|
| Summary | A <u>c</u> tivity | Charges Due   Payments   Pending Aid           |   |

NOTE: Your Account Summary Information is displayed.

- 3. Click the **activity** tab to view transaction information.
- 4. You can view your transactions by date and/or terms, select the desired date.

| View b | у            |    |              |                |  |
|--------|--------------|----|--------------|----------------|--|
| From   | 07/24/2013 🛐 | То | 01/31/2014 🛐 | All Terms 💽 go |  |

- 5. Click the desired **term** list.
- 6. Click the **go** button.

| Account Inquiry    | Electronic Payn | Account Services     |            |
|--------------------|-----------------|----------------------|------------|
| Summary   Activity | Charges Due     | <u>P</u> ayments   P | ending Aid |

7. To view the breakdown of the charges, click the **charges due** link or the **charges due** tab at the top of the page.

| Account Inquiry Electronic Pay   | Electronic Payments/Purchases |             |  |
|----------------------------------|-------------------------------|-------------|--|
| Summary   Activity   Charges Due | <u>P</u> ayments              | Pending Aid |  |

8. Click the **payments** link to view your Payment History. You can select a **Payment History** by dates and click the **GO** button.

| Posted Payments | Find   View All   🔁                 | Firs         | t 【 1-3 of 3 🚺 Last     |
|-----------------|-------------------------------------|--------------|-------------------------|
| Date Paid       | Payment Type                        |              | Paid Amount             |
| 08/30/2013      | Misc. Scholarship, NO <b>#1</b>     |              | <u>413.82</u>           |
| 08/30/2013      | Grad. Studies Fee Waivers, NO       |              | 6,241.00                |
|                 | Total Posted Payments for this view |              | 6,654.82                |
|                 |                                     | <u>اها</u> ر | First 🚺 1-3 of 3 🚺 Last |

9. Click the desired **Paid Amount** link.

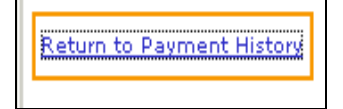

10. Click the **Return to Payment History** link to return to the **Payment History** page.

| Account Inquiry    | Electronic Payments/Purchase   | s <u>A</u> ccount Services |
|--------------------|--------------------------------|----------------------------|
| Summary   Activity | Charges Due   <u>P</u> ayments | Pending Aid                |

11. Click the **pending aid** tab to view your Pending Financial Aid.

| Pending Financial A                          | id                     |                         |
|----------------------------------------------|------------------------|-------------------------|
| View By All Terms                            | ▼ go                   |                         |
| Pending Financial Aid                        | Find   View All   🗖    | First 【 1-4 of 4 🗋 Last |
| Award                                        | Term                   | Amount                  |
| Federal Pell Grant Fall S                    | Spring-Shreveport 2012 | 2,775.00                |
| Federal SEOG FALL S                          | Spring-Shreveport 2012 | 763.50                  |
| TOPS-SH Performance<br>Tuition               | Spring-Shreveport 2012 | 2,423.00                |
| Total Pending Financial<br>Aid for this view |                        | 5,961.50                |

- 12. You can view pending financial aid for All Terms or select a term from the drop-down list to view. Click the **View By** list to select a term.
- 13. Click the **go** button.

| Account Ir     | nguiry /        | Account Servic |
|----------------|-----------------|----------------|
| <u>Summary</u> | <u>Activity</u> | Charges Due    |
| go to          |                 | • >>>          |

14. Select the Student Center list item from the drop-down list, then click the **GO!** Button to return to the Student Center page.